## GUÍA PARA CARGUE DE ACTA DE COMPROMISO 2022-2

Departamento de Admisiones y Registro Académico JUL

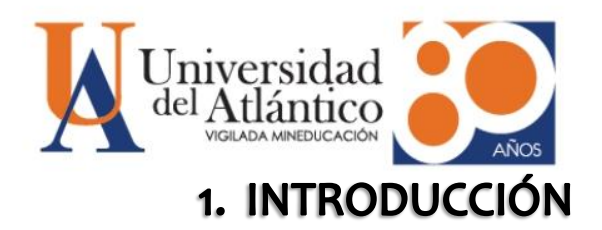

El Departamento de Admisiones y Registro Académico realiza la siguiente guía para los estudiantes Antiguos Activos para el periodo 2022-2 que quieran realizar el cargue del Acta de Compromiso según lo establece la Resolución Rectoral No. 001715 del 24 de junio de 2022.

## 2. PROCEDIMIENTO PARA REALIZAR LA SOLICITUD

- 2.1. Debe diligenciar con sus datos completos el formato **ACTA COMPROMISO** 2022-2, que se encuentra en el enlace de la notica.
- 2.2. Debe ingresar al siguiente link para realizar el cargue de su formato ACTA COMPROMISO 2022-2, en formato PDF: https://docs.google.com/forms/d/e/1FAIpQLSfOLvNspaP2IfN\_cMKForCM6qvO FTdstnoDw8imil7jMNrgFg/viewform?usp=pp\_url

## PASOS DE CARGUE FORMATO ACTA DE COMPROMISO 2022-2

• Diligencie los siguientes campos obligatorios:

| Dirección de correo electrónico    |  |
|------------------------------------|--|
| Tu dirección de correo electrónico |  |
|                                    |  |
| Nombres y apellidos: *             |  |
| Tu respuesta                       |  |
|                                    |  |

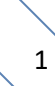

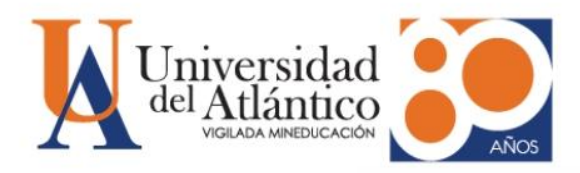

| Tu respuesta Programa: * |  |
|--------------------------|--|
| Programa: *              |  |
|                          |  |
| Tu respuesta             |  |

• Para iniciar el cargue debe ingresar en "Añadir archivo"

| Cargue de Acta de Compromiso * | I |
|--------------------------------|---|
| Enviar                         | J |

• Seleccionar el botón **"Seleccionar archivos de tu dispositivo"** y anexa el archivo correspondiente en formato PDF.

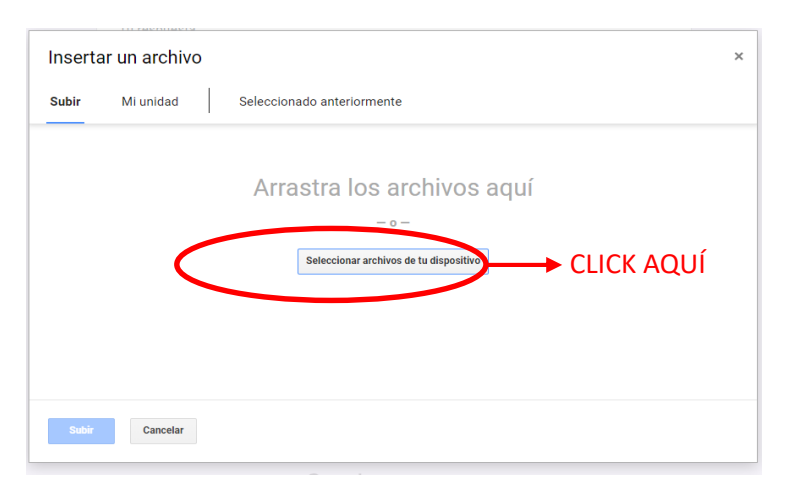

UNIVERSIDAD DEL ATLÁNTICO LA MEJOR EDUCACIÓN AL ALCANCE DE TODOS Departamento de Admisiones y Registro Académico Institución de Educación superior sujeta a inspección y vigilancia por el MEN

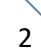

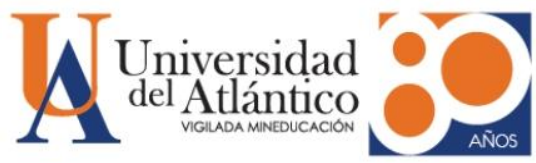

• Se cargará de la siguiente manera y deberá darle click en **"Subir":** 

|            | Insertar un archivo<br>Subir Mi unidad Seleccionado anteriormente | × |
|------------|-------------------------------------------------------------------|---|
|            | ACTA DE COMPROMISO.pdf 62.24K                                     | × |
|            | Añadir más archivos                                               |   |
|            |                                                                   |   |
|            |                                                                   |   |
|            |                                                                   |   |
| CLICK AQUÍ | - Subir Cancelar                                                  |   |

• Finalmente deberá darle click en la opción "Enviar".

| Cargue de Acta de Compromiso * |  |
|--------------------------------|--|
| Enviar CLICK AQUÍ              |  |

**(i)** 

**Recuerda:** El formato **ACTA DE COMPROMISO** debe diligenciarse con la información completa y en formato PDF.

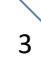